OYSA 2009 Gaming

Team Managers Head Coaches Games Reschedule Instructions

If you have any problems with the system, *call Tech Support Number 800-816-3365.* 

This document was updated: January 13, 2009

The following are the instructions for **Rescheduling** *Game Instructions*.

# 1) To Reschedule Games you must have a Team Manager, Head Coach or Assistant Coach account on the OYSA Affinity Sports system.

2) You may only initiate a Reschedule for Home Games.

# 1) To set up your account

- a) Log in using your Team Manager's or Head Coach Account established on the OYSA system
- b) If you do not have an account please contact your League Registrar to set up an account or use the Activate Your Account option from the OYSA System logon page found at the following URL: <u>http://oysa.affinitysoccer.com</u>
- c) If you have problems please contact Seth Anger or Scott Enyart via email at: <u>Seth@oregonyouthsoccer.org</u> or <u>Scott@oregonyouthsoccer.org</u>

# 2) Rescheduling a Game

- a) Go to http://oysa.affinitysoccer.com
- b) You can log in from this page by using the fields on the left hand side or *Click* on the Gaming Tab at the top of the page and login in from the respective page
- c) Once you have logged into your account the system will display various information
  - i) *My info:* This where you can change some personal information and reset your Username and password.
  - ii) *Family Members:* This is where the system provides information about any other members of your family in the system
  - iii) **Registration Applications:** Displays application information about any family members in the system that have certain roles
  - iv) *Teams:* This displays any team where you may be an administrator and/or parent on the Team.
  - v) **Tournament Applications/ Gaming Scoring:** This displays all of the Team applications to a Gaming Circuit and/or Tournament within the OYSA System.
  - vi) *Event Registration:* This provides any Event registration applications in the system. An Event could be Camps, License classes et.
- d) In the *Tournament Applications/ Gaming Scoring* area for your respective team(s) on the left hand side *Click* the *Schedules/Game Scoring* link.

e) This displays the Bracket with all of the participating teams at the top of the page.

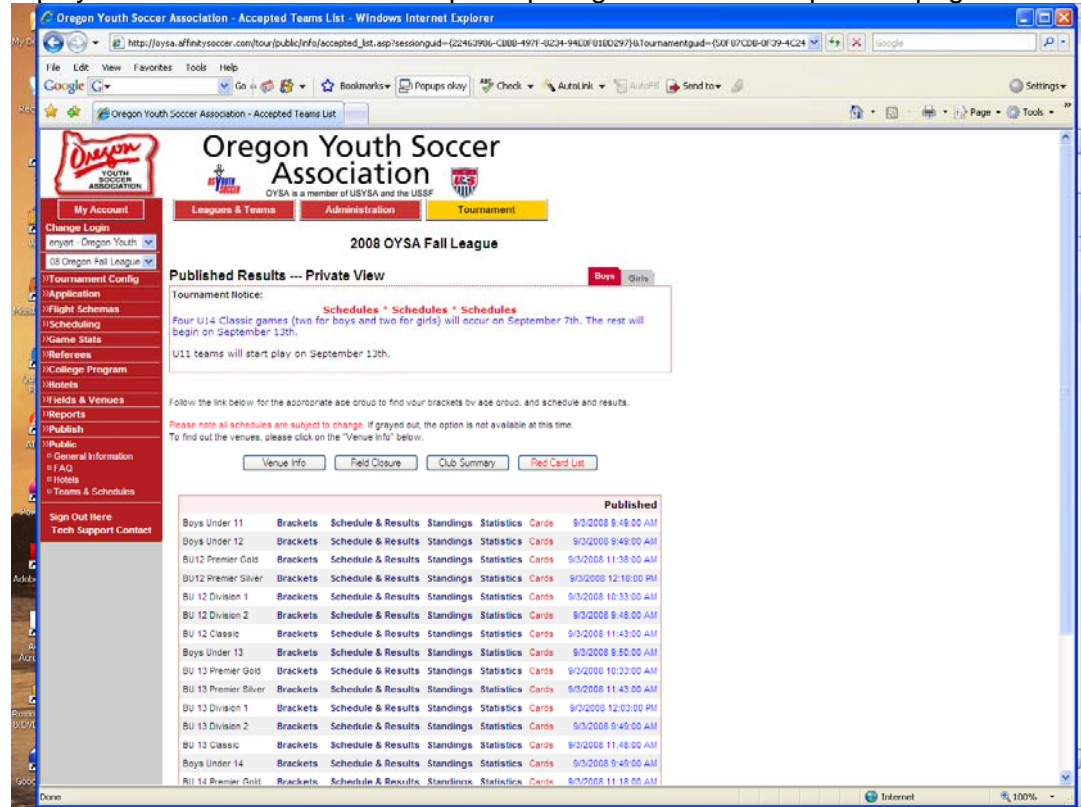

f) If you scroll down the page the system shows the schedule for the respective Team

|       |                          |          |       | Bracke          | et - Saturday, Ma | arch 17, 2  | 007 |                         |         |                        |
|-------|--------------------------|----------|-------|-----------------|-------------------|-------------|-----|-------------------------|---------|------------------------|
| Game# | Venue                    | Time     | Field | Group           | Home Team         | Score       |     | Away Team               | Score   | Referee<br>Performance |
| 2797  | TBD<br>RILS              | 9:30 AM  | 23    | A7 vs A8        | DC Angels         |             | vs. | Smyrna Lady<br>Panthers |         | Rate                   |
|       |                          |          |       | Reschedule Game |                   |             |     |                         |         |                        |
|       |                          |          |       | Brack           | et - Sunday, Ma   | rch 18, 20  | 07  |                         |         |                        |
| Game# | Venue                    | Time     | Field | Group           | Home Team         | Score       |     | Away Team               | Score   | Referee<br>Performance |
| 2802  | Tophat<br>Soccer<br>Club | 1:00 PM  | 2     | A6 vs A7        | TopHat-11<br>Blue |             | vs. | DC Angels               |         | Rate                   |
|       |                          |          |       |                 |                   |             |     |                         | Resched | lule Game              |
|       |                          |          |       | Brack           | et - Saturdav, Ma | arch 31, 2  | 007 |                         |         |                        |
| Game# | Venue                    | Time     | Field | Group           | Home Team         | Score       |     | Away Team               | Score   | Referee<br>Performance |
| 2808  | TBD<br>RILS              | 10:50 AM | 34    | A7 vs A3        | DC Angels         |             | vs. | DC Galaxy               |         | Rate                   |
|       |                          |          |       |                 |                   |             |     |                         | Resched | lule Game              |
|       |                          |          |       | Brack           | et - Saturday, A  | pril 14. 20 | 07  |                         |         |                        |
| Game# | Venue                    | Time     | Field | Group           | Home Team         | Score       |     | Away Team               | Score   | Referee<br>Performance |
| 2787  | Fowler                   | 1:30 PM  | 1     | A7 vs A5        | DC Angels         |             | vs. | COBB FC<br>Wildcats     |         | Rate                   |
|       |                          |          |       |                 |                   |             |     |                         | Resched | lule Game              |

- g) The schedule will appear for the respective Team
  - i) For each of the games displayed you may:
    - (1) *Click* on the Venue and receive the information about the Venue Location

- (2) *Click* on the Team Name and receive information about the administrator on the Team, so that you may contact those individuals if required.
- (3) *Click* on the box under the Score label for your team and the Game Stat Entry window will appear. Please refer to the OYSA Game Scoring Instruction from OYSA to use this function.
- h) Once you reach the Schedule for the desired team as described above, the system will display a *Reschedule Game button* for each game that has not been played.

| Bracket - Saturday, October 16, 2004 |       |         |       |          |                            |       |     |                             |       |
|--------------------------------------|-------|---------|-------|----------|----------------------------|-------|-----|-----------------------------|-------|
| Game#                                | Venue | Time    | Field | Group    | Home Team                  | Score |     | Away Team                   | Score |
| 5312                                 | тсмз  | 4:30 PM | 2     | A3 vs A4 | LAKE ELSINORE<br>STORM B15 |       | vs. | Del Mar<br>Sharks -<br>BU15 |       |
|                                      |       |         |       |          |                            |       |     | Reschedule G                | ame   |

- i) **Click** the **Reschedule Game**: Button this returns the Reschedule Game page shown below:
  - i) **Game information:** This section shows the game information as it is currently scheduled.
  - ii) **Original Schedule:** This provides the Date, Time, Venue and Field information for the current game.
  - iii) *Requested Schedule:* This is where you can define the suggested change to the game schedule.
    - (1) For the date you may use the Calendar tool
    - (2) For the Venue you need to select a Venue and field that you have been given the time to play the game. This may require you contacting your Field scheduler to receive the approval prior to initiating the reschedule request.
    - (3) Make sure that the fields for the "AM" "PM" have been set correctly. "Noon" is entered as 12:00 pm

| y Account<br>Sinny Pavey | Game Re           | eschedule                |            |                      |           |  |  |  |  |
|--------------------------|-------------------|--------------------------|------------|----------------------|-----------|--|--|--|--|
| ıt Here                  |                   | Current Game Information |            |                      |           |  |  |  |  |
| ch Support at            | Game #:           | 2797                     |            | Type:                | Bracket   |  |  |  |  |
| (toll free)              | Flight:           | U14 Girls D 1A           |            |                      | A7 vs A8  |  |  |  |  |
| ntact Us (Email)         | Home:             | DC Angels                | Away:      | Smyrna Lady Panthers |           |  |  |  |  |
|                          | Original Schedule |                          |            |                      |           |  |  |  |  |
|                          | Date:             | 3/17/2007                |            |                      | 9:30 AM   |  |  |  |  |
| Minine .                 | Venue:            | Tbd Rils                 | Field No:  | 23                   |           |  |  |  |  |
| OCCER                    |                   | New Requested            | Reschedule |                      |           |  |  |  |  |
|                          | Date:             | 3/17/2007                |            | Time:                | 9:30 AM 💟 |  |  |  |  |
|                          | Venue:            | TBD RILS                 | *          | Field No:            | 01 💟      |  |  |  |  |
|                          | Reason:           | Coaching Conflict        |            |                      |           |  |  |  |  |
|                          | Commen            | ts:                      |            |                      |           |  |  |  |  |
|                          |                   |                          |            |                      | ~         |  |  |  |  |

- j) Once you have completed your request you can send the request by Clicking the **Send Request** Button.
- k) The system checks the request for the reschedule against the games already scheduled at the requested Venue field and time and will not allow you to schedule a game conflicting with another game already scheduled for the respective Venue field and time.
- I) **Conflicting Game:** If the system finds a conflicting game, the system returns a page showing the conflicting game.
  - i) At this point you need to change the suggested game schedule or contact your Field Scheduler.

| My Account<br>Ginny Pavey | Game Re                  | eschedule                                                                                     |           |                     |  |  |  |  |  |
|---------------------------|--------------------------|-----------------------------------------------------------------------------------------------|-----------|---------------------|--|--|--|--|--|
| Out Here                  | Sorry, you<br>Please try | ur schedule request conflicts with another game.<br>v a different Date, Time, Venue or Field. |           |                     |  |  |  |  |  |
| 800-816-3365              |                          | Conflicting Games                                                                             |           |                     |  |  |  |  |  |
| (toll free)               | Game #:                  | 2664                                                                                          | Type:     | Bracket             |  |  |  |  |  |
| ontact Us (Email)         | Flight:                  | U14 Boys/Coed 1B                                                                              | Desc:     | A2 vs A4            |  |  |  |  |  |
|                           | Home:                    | COBB FC Chivas                                                                                | Away:     | COBB FC Crew        |  |  |  |  |  |
|                           | Date:                    | 3/17/2007                                                                                     | Time:     | 11:00 AM            |  |  |  |  |  |
|                           | Venue:                   | Tbd Rils                                                                                      | Field No: | 23                  |  |  |  |  |  |
|                           | Current Game Information |                                                                                               |           |                     |  |  |  |  |  |
| EPEOPMANCE                | Game #:                  | 2797                                                                                          | Type:     | Bracket             |  |  |  |  |  |
| HEADGUARDS                | Flight:                  | U14 Girls D 1A                                                                                | Desc:     | A7 vs A8            |  |  |  |  |  |
|                           | Home:                    | DC Angels                                                                                     | Away:     | Smyrna Lady Panther |  |  |  |  |  |
|                           |                          | Original Schedule                                                                             |           |                     |  |  |  |  |  |
|                           | Date:                    | 3/17/2007                                                                                     | Time:     | 9:30 AM             |  |  |  |  |  |
|                           | Venue:                   | Tbd Rils                                                                                      | Field No: | 23                  |  |  |  |  |  |
|                           |                          | New Requested Reschedule                                                                      |           |                     |  |  |  |  |  |
|                           | Date:                    | 3/17/2007                                                                                     | Time:     | 9:30 AM 💌           |  |  |  |  |  |
|                           | Venue:                   | TBD RILS                                                                                      | Field No: | 01 💌                |  |  |  |  |  |
|                           | Reason:                  | Coaching Conflict                                                                             |           |                     |  |  |  |  |  |
|                           | Comment                  | 5                                                                                             |           |                     |  |  |  |  |  |

- m) Once an available schedule is submitted, the system will email the opposing Team Manager and Head Coach and other members of their League/Club of the request.
- n) The opposing Team Manager then needs to Log into the system and go to the schedule for the respective Team to initiate a response.
- Once the Opposing team Manger Logs into the system and goes to the schedule for the respective team, they will see the games that have a reschedule in progress, by the fact that they will show a "Reschedule in progress" message on the left hand side.
- p) The button on the Right hand side will have changed to show View Reschedule History.

| Bracket - Saturday, March 17, 2007 |             |         |       |          |           |       |     |                         |          |                        |
|------------------------------------|-------------|---------|-------|----------|-----------|-------|-----|-------------------------|----------|------------------------|
| Game#                              | Venue       | Time    | Field | Group    | Home Team | Score |     | Away Team               | Score    | Referee<br>Performance |
| 2797                               | TBD<br>RILS | 9:30 AM | 23    | A7 vs A8 | DC Angels |       | vs. | Smyrna Lady<br>Panthers |          | Rate                   |
| Reschedul                          | e in progr  | ess.    |       |          |           |       |     | Vie                     | ew Resch | edule History          |

q) By clicking the *View Reschedule History* button the following window will appear allowing the opposing Team Manager to respond to the request by the Home Team Manager.

| My Account         | Game Res | chedule                   |                 |                                 |  |  |  |  |
|--------------------|----------|---------------------------|-----------------|---------------------------------|--|--|--|--|
| Paul Bailey        |          |                           |                 |                                 |  |  |  |  |
| Out Here           |          | Cur                       | rent Game Infor | mation                          |  |  |  |  |
| Tech Support at    | Game #:  | 2797                      | Type:           | Bracket                         |  |  |  |  |
| (toll free)        | Flight:  | U14 Girls D 1A            | Desc:           | A7 vs A8                        |  |  |  |  |
| Contact Us (Email) | Home:    | DC Angels                 | Away:           | Smyrna Lady Panthers            |  |  |  |  |
|                    |          | Original Schedule         |                 |                                 |  |  |  |  |
| I CACA             | Date:    | 3/17/2007                 | Time:           | 9:30 AM                         |  |  |  |  |
| Adult Soccer       | Venue:   | TBD RILS                  | Field No:       | 23                              |  |  |  |  |
| $\sim$             | Requeste | ed Schedule Change by     | Ginny Pavey,    | For DC Angels(3/8/2007 1:05 PM) |  |  |  |  |
|                    | Date:    | 3/17/2007                 | Time:           | 9:30 AM                         |  |  |  |  |
|                    | Venue:   | TBD RILS                  | Field No:       | 01                              |  |  |  |  |
|                    | Reason:  | Reason: Coaching Conflict |                 |                                 |  |  |  |  |

- i) Accepting the request: If the reschedule is accepted then the game will be:
  - (1) Rescheduled by the system
  - (2) The originator will be charged the reschedule Fee
  - (3) An email confirming the reschedule will be sent by the system to:
    - (a) Both Team administrators
    - (b) League/Club Administrators selected to receive the reschedule information.
- ii) Cannot reschedule: By selecting this option then the reschedule becomes deadlocked and it will be up to the OYSA Age Group Coordinator to decide if the game will be rescheduled. In the meantime however the original schedule if still in force.
- iii) **Send Alternate Reschedule:** This allows the Team Manger to send back an alternative suggestion to the reschedule.
  - (1) The Team Manager can also add comments for the reschedule.
  - (2) Both Team Managers can also view the history of the reschedule alternatives.
  - (3) OYSA Game Scheduler can also view the history progress of the reschedule.
  - (4) The system will send emails informing of the reschedule alternatives to:
    - (a) Both Team Administrators
    - (b) League/Club Administrators
    - (c) OYSA Administrator

If you have any questions please contact Game Scheduler Seth Anger at: Setha@oregonyouthsoccer.org

Tech Support Number 800-8186 3365.